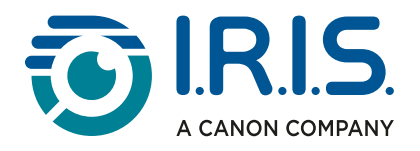

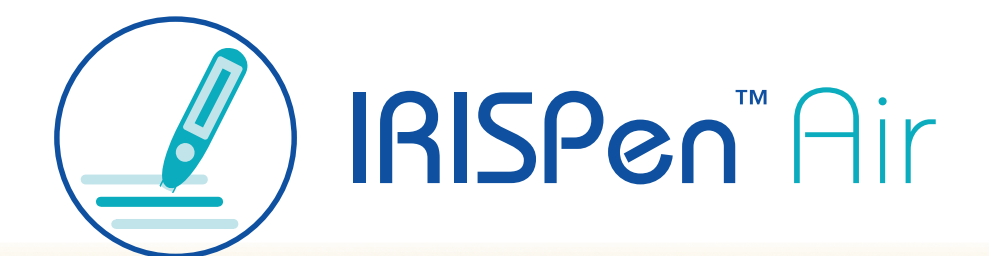

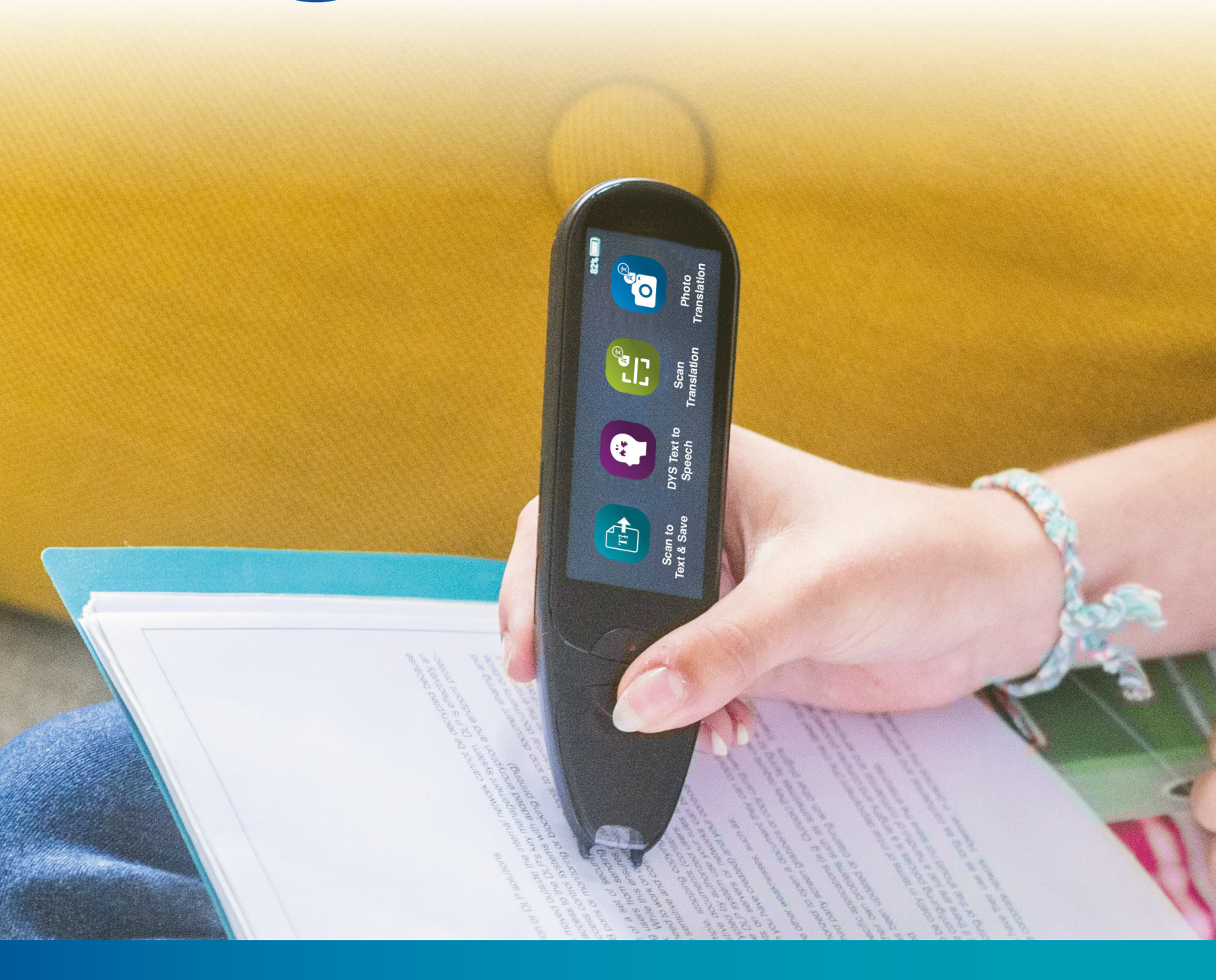

Unlock Academic Success with IRISPen Air 8 Smart Pen Scanner

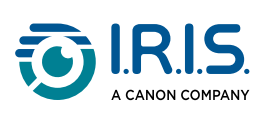

### Obsah

| Úvod                                                                             |        |
|----------------------------------------------------------------------------------|--------|
| Používání této příručky                                                          | 3      |
| Vítejte                                                                          | 3      |
| Legenda                                                                          | 3      |
| ASD-STE100                                                                       | 3      |
| Instalace                                                                        |        |
| Začínáme                                                                         | 4      |
| Popis                                                                            |        |
| Ruční čtečka IRISPen™ - Popis hardwaru                                           | 6      |
| Dostupné aplikace                                                                | 8      |
| Nastavení                                                                        | 10     |
| Popis softwaru IRISPen™ pro Win, Mac, Android nebo iOS                           | 11     |
| Operace                                                                          |        |
| Jak skenovat                                                                     | 13     |
| Jak upravovat text                                                               |        |
| Jak používat funkci Naskenujte a uložte                                          | 15     |
| Jak používat funkci DYS Text na řeč                                              |        |
| Hlavní operace                                                                   |        |
| Nastavení                                                                        | 19     |
| Úprava slova nebo věty                                                           | 20     |
| Jak používat funkci "Foto překlad"                                               | 21     |
| Jak používat funkci "Sken překlad"                                               | 23     |
| Jak používat přehrávač MP3                                                       | 24     |
| Jak používat "IRISPen™ Connect" se softwarem IRISPen™ pro Win, Mac, Android nebo | iOS 25 |
| Jak používat Anglický slovník Collins                                            | 27     |
| Jak používat "oblíbené položky"                                                  | 29     |
| Jak exportovat soubory ze zařízení do počítače                                   | 30     |
| Údržba                                                                           |        |
| Pokyny pro údržbu                                                                | 32     |
| Bezpečnost                                                                       |        |
| Odmítnutí odpovědnosti                                                           | 33     |
| Bezpečnostní pokyny                                                              | 34     |
| Často kladené dotazy a řešení problémů                                           |        |
| ČASTÉ DOTAZY                                                                     |        |
| Řešení problémů                                                                  |        |
| Jsme tu pro vás                                                                  |        |
| Online podpora                                                                   |        |
| Zásady podpory                                                                   | 37     |
| Právní informace                                                                 | 38     |

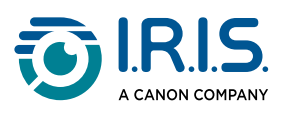

# Úvod

## Používání této příručky

### Vítejte

Vítejte v uživatelské příručce IRISPen<sup>™</sup> AIR.

### Legenda

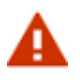

VAROVÁNÍ obsahuje důležité informace, které je třeba brát vážně. Pokud se budete řídit danými pokyny, nic špatného se nestane.

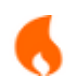

UPOZORNĚNÍ obsahuje důležité informace, které je třeba pečlivě sledovat.

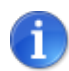

POZNÁMKA poskytuje cenné informace, které je dobré znát.

### ASD-STE100

V anglickém návodu je v maximální možné míře použita specifikace ASD-STE100 (zjednodušená technická angličtina). Další podrobnosti viz <u>adrese https://www.asd-ste100.org</u>.

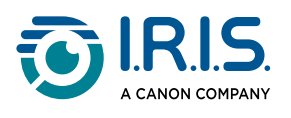

# Instalace

### Začínáme

#### Krok 1: Nabíjení zařízení

Před použitím zařízení zkontrolujte, zda je dostatečně nabité. Pokud zařízení nelze spustit nebo pokud je baterie nedostatečně nabitá, nejprve zařízení nabijte pomocí speciálního nabíjecího kabelu.Před spuštěním zařízení je vhodné nechat zařízení po dobu jedné hodiny nabíjet.

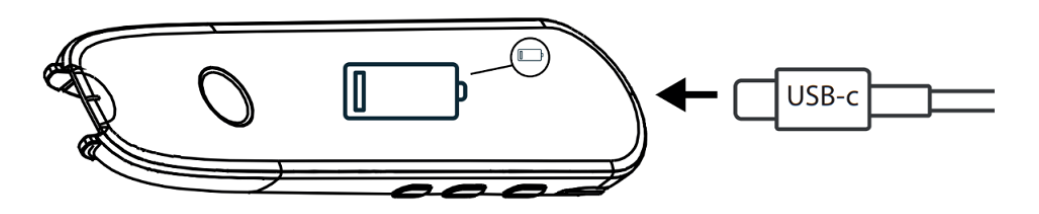

Když zařízení nabíjíte ve vypnutém stavu, na displeji se po přibližně 8-10 sekundách zobrazí logo nabíjení a procento stavu baterie.

Když nabíjíte zařízení v zapnutém stavu, je baterie v pravém horním rohu obrazovky doplněná značkou "blesku".

#### Krok 2: Spuštění zařízení

Stiskněte a podržte tlačítko napájení déle než 3 sekundy.

Při prvním spuštění vás systém vyzve k výběru jazyka zařízení.

Když je zařízení spuštěno, stiskněte a podržte tlačítko napájení po dobu 3 sekund, aby se zastavilo.

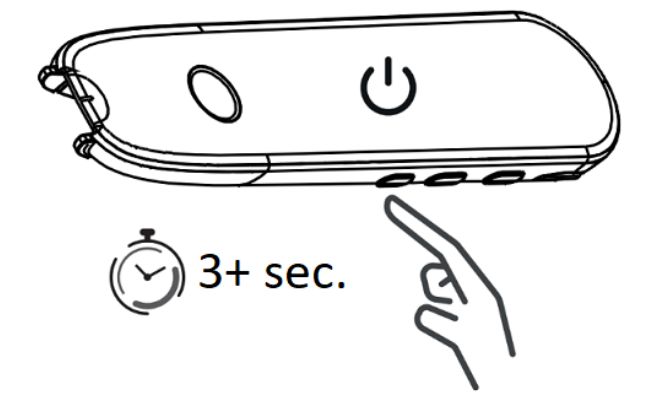

#### Krok 3: Použití offline

Tento produkt podporuje **používání ve stavu offline**. Stručný popis zařízení a jeho funkcí najdete v části <u>Ruční čtečka IRISPen™</u> a <u>Dostupné aplikace</u>.

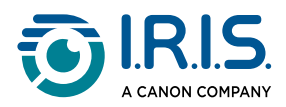

Krok 4: Skenování Přejděte k části <u>Jak skenovat</u>.

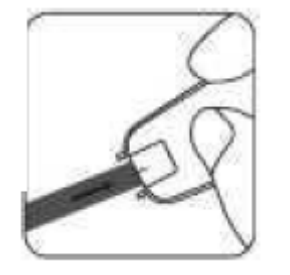

Ve výchozím nastavení se po stisknutí hrotu čtečky pro skenování jako první otevře aplikace **Naskenujte a uložte**.

#### Krok 5: Stažení a instalace softwaru

Pokud chcete zařízení používat s počítačem nebo mobilním zařízením, vyberte příslušný software **IRISPen™ software** na našem webu a nainstalujte jej.

#### Krok 6: Připojte software pomocí Bluetooth

- 1. Povolte Bluetooth v počítači nebo mobilním zařízení: přejděte do nastavení zařízení, ve kterém jste nainstalovali software IRISPen<sup>™</sup>, a nastavte Bluetooth na **ZAP**.
- 2. **Otevřete software IRISPen™**: otevřete software IRISPen™ v počítači nebo mobilním zařízení.
- 3. **Povolte spojení Bluetooth na čtečce**: na čtečce přejděte do **Nastavení > Bluetooth** a nastavte Bluetooth na **ZAP.**
- 4. Otevřete aplikaci IRISPen<sup>™</sup> Connect: na čtečce vyberte a otevřete aplikaci IRISPen<sup>™</sup> Connect a povolte připojení. Tento krok je pro použití softwaru IRISPen<sup>™</sup> nutný.
- 5. **Počáteční párování**: při prvním připojení klikněte na tlačítko **Připojit** v softwaru IRISPen<sup>™</sup> a spárujte se čtečku.
- 6. Automatické párování: Po úvodním spárování se čtečka a zařízení automaticky spárují pomocí technologie Smart Pairing.
- 7. Řešení problémů s připojením: Pokud se zařízení nespárují automaticky nebo pokud dojde ke ztrátě připojení, klikněte na tlačítko Připojit v softwaru IRISPen<sup>™</sup>. V případě potřeby zavřete software a zopakujte postup připojení.
- 8. **Začněte skenovat**: Začněte skenovat pomocí čtečky. Výsledky se zobrazí přímo v počítači nebo mobilním zařízení.

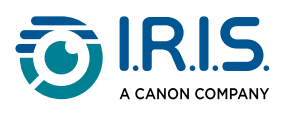

# Popis

### Ruční čtečka IRISPen™ - Popis hardwaru

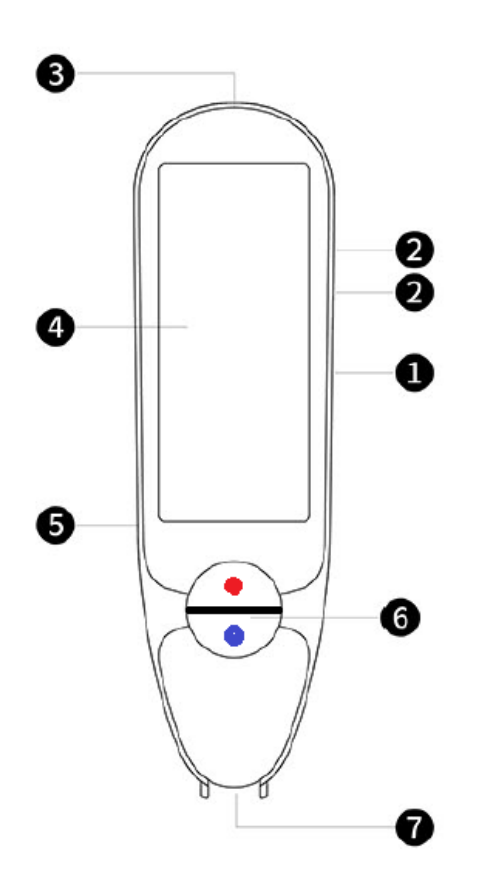

- 1 **Tlačítko napájení**: tlačítko pro zapnutí nebo vypnutí zařízení. Tlačítko napájení je třeba stisknout a podržet déle než 3 sekundy. Chcete-li přejít do pohotovostního režimu nebo jej ukončit, krátce stiskněte tlačítko napájení.
- 2 Tlačítko hlasitosti (+/-).
- 3 Nabíjecí port USB-C.

Port USB-C pro připojení k počítači.

- 4 Domovská obrazovka (dotyková obrazovka): dotykem na obrazovce můžete vybrat požadovanou aplikaci. Na obrazovce se také zobrazují informace o stavu zařízení, jako je stav spojení Bluetooth a nabíjení.
- 5 Zásuvka pro kartu Micro Secure Digital (SD) pro ukládání dalších dat. (Karta SD není součástí balení).
- 6 Modré a červené tlačítko:
  - Modré tlačítko buď otevře aplikaci Naskenujte text a uložte, nebo funguje jako tlačítko Zpět pro návrat na předchozí obrazovku.

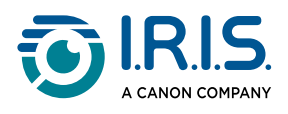

• Červené tlačítko otevře aplikaci "DYS Text na řeč".

7 Hrot čtečky: malá modrá linka vám pomůže zarovnat přední hledáček se středem řádku textu. Ve výchozím nastavení se po stisknutí hrotu při skenování jako první otevře aplikace Naskenujte a uložte.

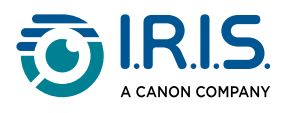

### Dostupné aplikace

Na dotykové obrazovce máte přístup k řadě aplikací.

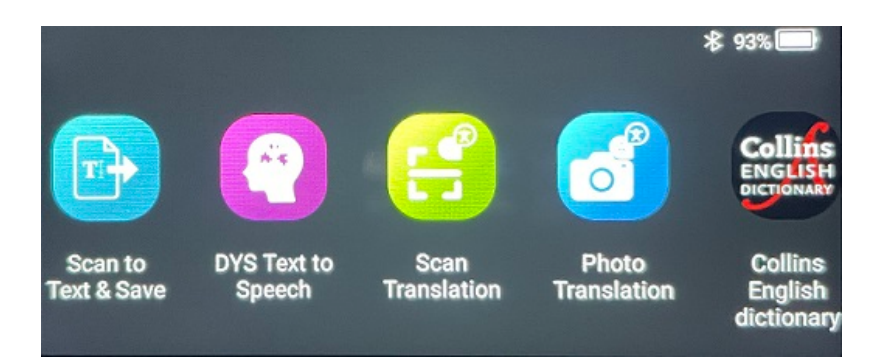

Domovská obrazovka (dotyková obrazovka)

- Naskenujte a uložte: skenujte, upravujte a ukládejte řádky textu do souboru. Soubor pak můžete přenést do počítače.<sup>1</sup>
- 2 DYS Text na řeč: skenujte řádky textu s okamžitým převodem do mluvené řeči.<sup>2</sup>
- 3 Foto překlad: naskenujte obrázek a text na něm se přeloží a přečte nahlas (TTS).<sup>3</sup>
- 4 Sken překlad: naskenujte řádky textu a tyto řádky se přeloží a přečtou nahlas (TTS).<sup>3</sup>
- 5 **MP3 přehrávač**: připojte zařízení k počítači pomocí kabelu USB a importujte soubory MP3 do složky s hudbou. V zařízení můžete poslouchat importované soubory MP3.
- 6 **IRISPen™ Connect**: připojte své zařízení k zařízením iOS, Android, Windows nebo macOS prostřednictvím Bluetooth a skenujte přímo do softwaru IRISPen<sup>™</sup>.
- 7 Anglický slovník Collins: skenujte a vyhledávejte definice v anglickém slovníku. Oblíbená slova nebo věty můžete označit hvězdičkou.
- 8 **Oblíbené**: zobrazte si oblíbená slova nebo věty, které jsou v anglickém slovníku Collins označeny hvězdičkou.

Podrobnější informace naleznete v části Operace/Návody.

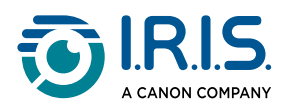

#### <sup>1</sup> Tato funkce je k dispozici offline pro **48 jazyků:**

| Afrikánština              | Ázerbájdžánština            | Běloruština  | Bulharština    | Katalánština |
|---------------------------|-----------------------------|--------------|----------------|--------------|
| Čínština<br>(kantonština) | Čínština<br>(mandarínština) | Chorvatština | Čeština        | Dánština     |
| Holandština               | Angličtina                  | Estonština   | Filipínština   | Finština     |
| Francouzština             | Galicijština                | Němčina      | Maďarština     | Islandština  |
| Indonéština               | Italština                   | Japonština   | Javánština     | Kazachstán   |
| Korejština                | Kyrgyzstán                  | Lotyština    | Litevština     | Makedonština |
| Španělština               | Svahilština                 | Švédština    | Trad. Čínština | Turečtina    |
| Ukrajinština              | Uzbekistán                  | Vietnamština |                |              |

<sup>2</sup> Tato funkce je k dispozici offline pro **devět jazyků**:

Angličtina, němčina, francouzština, italština, japonština, dánština, rumunština, španělština a švédština.

<sup>3</sup> Tato funkce je k dispozici offline pro **15 jazyků**:

angličtina, čeština, dánština, francouzština, italština, japonština, němčina, nizozemština, polština, portugalština, rumunština, ruština, španělština, švédština a ukrajinština.

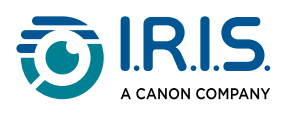

### Nastavení

Přejetím prstem doleva na **domovské obrazovce** najděte nabídku **Nastavení** <sup>(2)</sup>. V nabídce Nastavení můžete přistupovat k různým parametrům prostřednictvím podnabídek.

#### Podnabídky jsou následující:

- Bluetooth: Nastavení ZAP/VYP Nastavením na ZAP vyberete zařízení Bluetooth v okolí a připojíte se k němu (například: počítač, mobilní zařízení, reproduktor nebo sluchátka). Další podrobnosti viz Jak používat IRISPen<sup>™</sup> Connect se softwarem IRISPen<sup>™</sup> pro Win, Mac, Android nebo iOS a Jak používat přehrávač MP3.
- 2 Hlasitost: výběr hlasitosti a rychlosti zvukových funkcí (rychlost čtení a dikce).
- 3 Automatické přehrávání: Nastavení ZAP/VYP Pokud je nastaveno na ZAP, text bude po naskenování automaticky nahlas přečten (Sken překlad).
- 4 Více řádků: Nastavení ZAP/VYP Platí pro aplikaci Sken překlad.
  - Nastavení ZAP: Když budete do 2 sekund po zvednutí čtečky pokračovat ve skenování, výsledky se před překladem zkombinují.
  - Nastavení VYP: Překlad proběhne po naskenování každého řádku. Pokud skenujete více řádků, přeloží se pouze poslední z nich.
- 5 **Pravák nebo levák**: vyberte směr, kterým držíte čtečku při skenování, a to buď levou, nebo pravou rukou.
- 6 Automatické vypnutí: vyberte automatické vypnutí zařízení z následujících hodnot: nikdy, 5 minut, 10 minut, 15 minut, 30 minut nebo 60 minut. Výchozí hodnota je 10 minut.
- 7 Reset: vyberte možnost "vymazat mezipaměť" nebo "obnovit tovární nastavení".
- 8 **Obrazovka**: výběr jasu dotykové obrazovky a doby, po které přejde do režimu spořiče obrazovky.
- 9 Jazyk: vyberte jazyk zařízení z 12 dostupných (čeština, dánština, holandština, angličtina, francouzština, němčina, italština, japonština, portugalština, rumunština, španělština a švédština).
- 10 Informace: informace o zařízení, stavu baterie, místním úložišti (zařízení a karta SD) a právní informace.

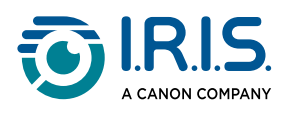

## Popis softwaru IRISPen™ pro Win, Mac, Android nebo iOS

|            | 🗾 IRISpen                     |      | -                    | o ×       |    |
|------------|-------------------------------|------|----------------------|-----------|----|
| <b>0</b> → | Not connected Connect         |      |                      | •••       | -0 |
|            | Scan language: 2              |      |                      | French >  |    |
|            | Read voice: 3                 | F    | Français Microsoft H | ortense > |    |
|            | scanned content is shown here |      |                      |           |    |
|            | ()) 🗇 🚔 5                     |      |                      |           |    |
|            | 6 D                           | Word | PDF                  |           |    |

- Stav spojení se čtečkou. Připojeno nebo Nepřipojeno. Pokud zařízení není připojeno, klikněte na tlačítko Připojit. Viz část Jak používat IRISPen™ Connect se softwarem IRISPen™ pro Win, Mac, Android nebo iOS.
- 2 **Jazyk skenování**: výběrem jazyka skenování otevřete rozevírací seznam dalších jazyků skenování. Toto nastavení je důležité pro kvalitu funkce OCR.
- 3 Hlas čtení: výběrem hlasu otevřete rozevírací seznam dalších dostupných hlasů. Toto nastavení závisí na operačním systému. Při instalaci dalších hlasů se řiďte pokyny k vašemu operačnímu systému.
- 4 **Okno naskenovaného obsahu**: toto okno zobrazuje naskenovaný obsah. Obsah lze poté upravovat.
- 5 Akce s naskenovaným textem:
  - 1. Poslech (převod textu na řeč): Kliknutím na ikonu **reproduktor** (**J**)) přehrajete text.
  - 2. Kopírování do schránky: zkopírujte naskenovaný text do schránky.
  - 3. Ovládání rychlosti řeči: zvolte rychlost čtení a dikci na stupnici.

Speech speed control

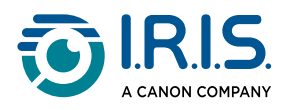

- 4. Vymazání naskenovaného obsahu: Výběrem možnosti 🛍 vymažete naskenovaný text.
- 6 Export naskenovaného textu: naskenovaný text můžete exportovat do tří různých formátů: TXT, DOCX nebo PDF.

Vyberte formát pro export. Otevře se vaše výchozí aplikace pro tyto formáty.

#### 7 Nastavení:

- 1. Jazyk rozhraní: výběrem tohoto nastavení změníte jazyk rozhraní (angličtina, francouzština, němčina, japonština, italština a španělština).
- O aplikaci: výběrem tohoto nastavení zobrazíte další informace o tomto softwaru IRISPen<sup>™</sup>.

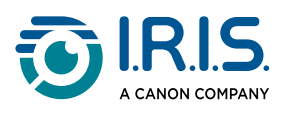

## Operace

### Jak skenovat

- 1 Nakloňte kameru v úhlu 70 až 90 stupňů k ploše (co nejvíce svisle) a vyrovnejte přední hledáček se středem řádku textu.
- 2 Stiskněte hrot čtečky 1 cm před prvním slovem, počkejte 1 sekundu a poté konstantní rychlostí posuňte vpravo.
   Ujistěte se, že během skenování vždy svítí hrot čtečky.
- 3 Když dojedete na konec řádku, zvedněte hrot čtečky a operaci opakujte.
- 4 Zobrazte výsledky na obrazovce a dotykem na obrazovku proveďte požadované operace.

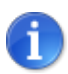

Chcete-li vybrat režim držení čtečky, přejděte do nabídky **Nastavení > Pravák nebo levák**.

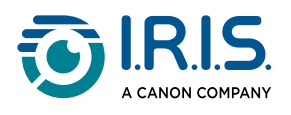

### Jak upravovat text

**Obrazovka pro úpravy** je k dispozici po výběru ikony "klávesnice" <sup>[]]]</sup>. Na obrazovce pro úpravy můžete upravit naskenovaný text nebo přidat text.

- 1 Pomocí prstu umístěte kurzor na požadované místo ve skenovaném textu (dotyková obrazovka).
- 2 Vyberte ikonu "klávesnice" 🖽 . Otevře se nová obrazovka s abecedou.

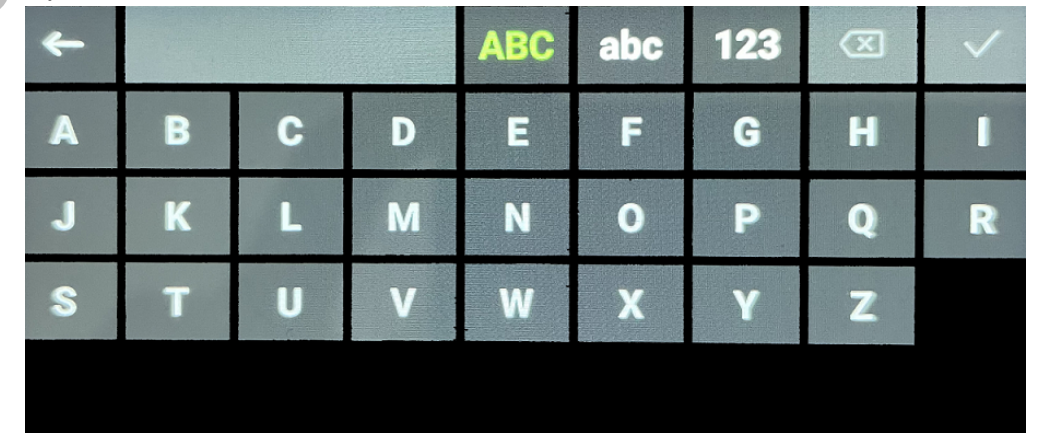

- 3 Dotykem na obrazovku můžete vybrat:
  - Velká písmena (výchozí výběr)
  - Malá písmena
  - Čísla a symboly
  - Klávesa "Backspace"
- 4 Výběrem  $\checkmark$  potvrdíte nastavení a vrátíte se na předchozí obrazovku.
- 5 Výběrem zrušíte nastavení a vrátíte se na předchozí obrazovku.

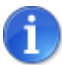

V současné době tato verze podporuje pouze latinku.

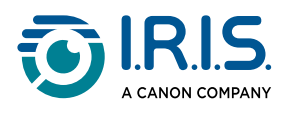

## Jak používat funkci Naskenujte a uložte

Tato funkce je **k dispozici offline pro 48 jazyků**.

| Afrikánština              | Ázerbájdžánština            | Běloruština  | Bulharština    | Katalánština |
|---------------------------|-----------------------------|--------------|----------------|--------------|
| Čínština<br>(kantonština) | Čínština<br>(mandarínština) | Chorvatština | Čeština        | Dánština     |
| Holandština               | Angličtina                  | Estonština   | Filipínština   | Finština     |
| Francouzština             | Galicijština                | Němčina      | Maďarština     | Islandština  |
| Indonéština               | Italština                   | Japonština   | Javánština     | Kazachstán   |
| Korejština                | Kyrgyzstán                  | Lotyština    | Litevština     | Makedonština |
| Španělština               | Svahilština                 | Švédština    | Trad. Čínština | Turečtina    |
| Ukrajinština              | Uzbekistán                  | Vietnamština |                |              |

- 1 Přejetím vlevo na domovské obrazovce vyhledejte aplikaci Naskenujte a uložte 🕒.
- 2 Výběrem této aplikace ji otevřete.
- 3 Vyberte **ikonu nastavení 🌣** pro nastavení jazyka skenování.

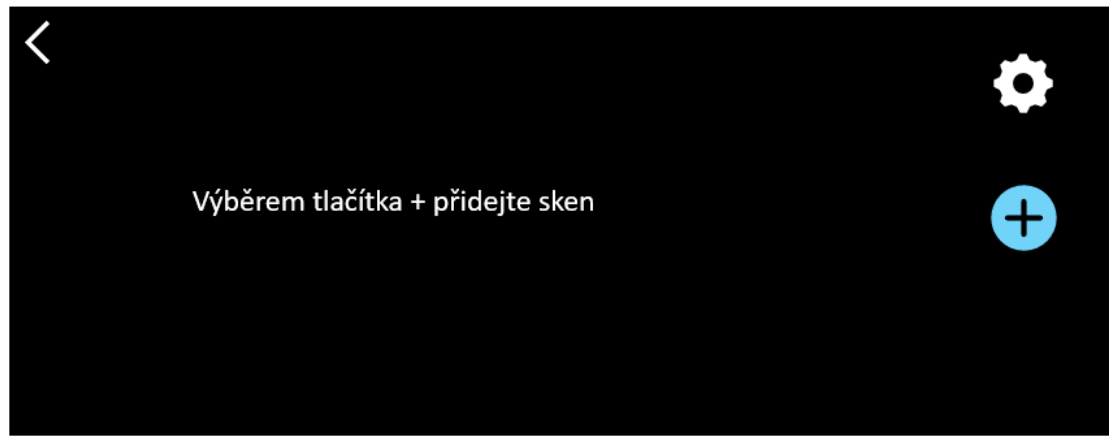

4 Výběrem možnosti ✓ potvrdíte svou volbu a vrátíte se na předchozí obrazovku NEBO výběrem možnosti × zrušíte volbu a vrátíte se na předchozí obrazovku.

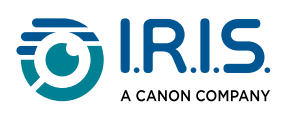

5) Výběrem tlačítka 🕀 přejděte do režimu skenování. Zobrazí se **obrazovka skenování**.

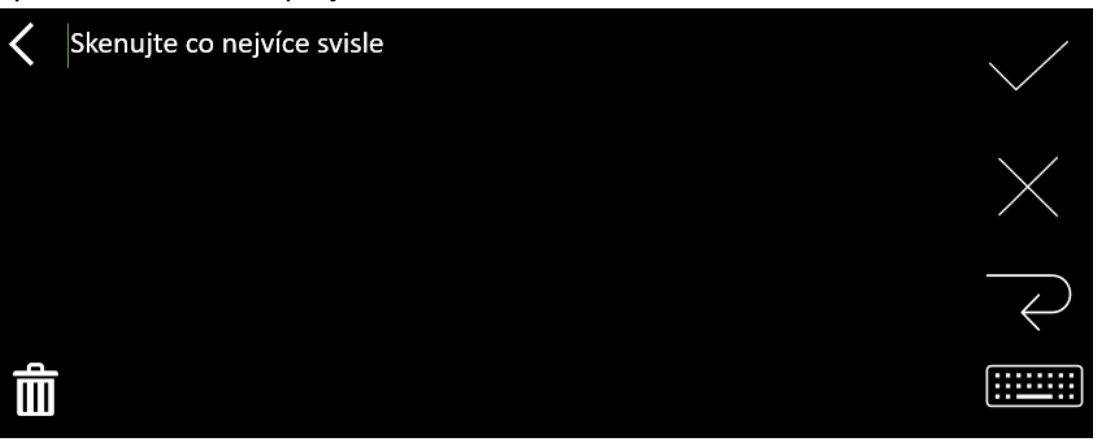

#### 6 <u>Skenujte</u>.

Na obrazovce se zobrazí váš sken. Pokud naskenujete několik řádků, poslední naskenovaný řádek se zobrazí zeleně.

Na obrazovce skenování jsou tyto možnosti:

- Výběrem možnosti  $\checkmark$  ověřte obsah a **uložte**.
- Chcete-li odstranit znaky, vyberte ×. Funguje jako tlačítko Backspace.
- $\circ$  Výběrem  $\overrightarrow{\frown}$  vytvoříte konec řádku.
- $\,\circ\,$  Chcete-li naskenovaný text odstranit, vyberte  $\,\widehat{I\!\!I\!}$  . Zobrazí se zpráva s potvrzením.
- 7 Výběrem možnosti ✓ ověřte obsah a uložte. Je zobrazen výchozí název souboru. Po výběru výchozího názvu můžete zadat jiný název souboru. Výběrem výchozího názvu se otevře <u>obrazovka pro úpravy</u>. Výchozí název souboru obsahuje datum následované šestimístným číslem.

Jakmile je název souboru v pořádku, klikněte na Potvrdit.

8 Po uložení textového segmentu do souboru se zobrazí obrazovka pro uložení.

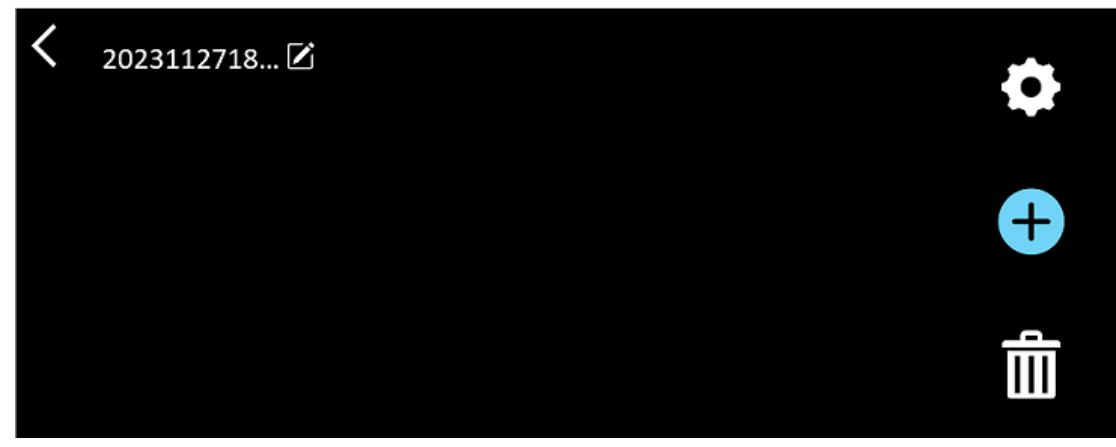

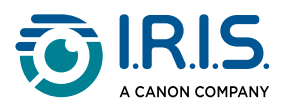

Na této obrazovce máte přístup k:

- Nastavení (viz krok 3).
- 🔹 **Obrazovka skenování** pro přidání nového skenování (viz krok 5). 🕀
- Úpravy názvu souboru kliknutím na ikonu tužky Z.
- Akce odstranění 🔟 . Pokud vyberete tuto akci, můžete:
  - vybrat křížek na souboru a odstranit jej jednotlivě.
  - vybrat dipro odstranění všech souborů. Potvrďte.

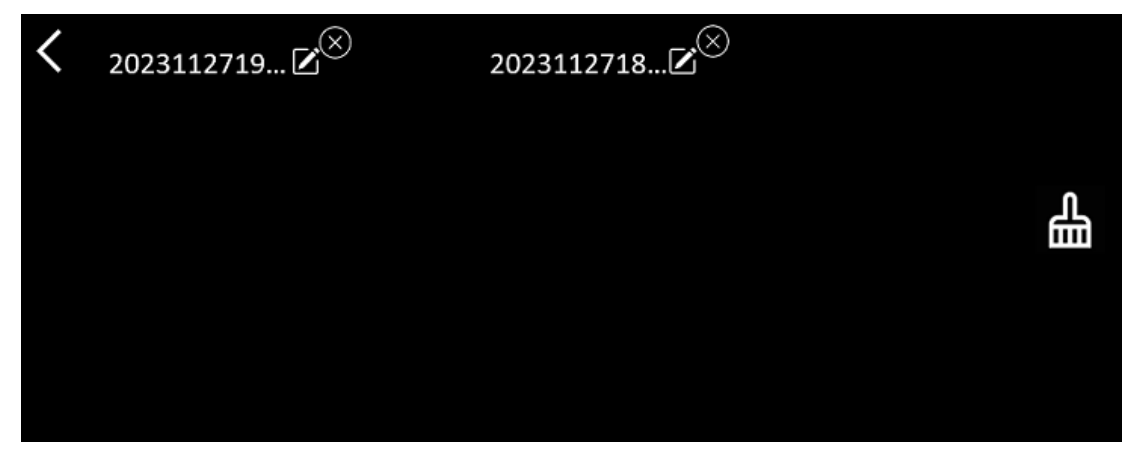

- Po uložení souboru se tato aplikace otevře na obrazovce pro uložení místo na domovské obrazovce aplikace. Chcete-li přidat nové skenování, vyberte <sup>(1)</sup>.
- Pokud jako další úložiště používáte kartu SD, zobrazí se po výběru možnosti ✓ pro ověření a **uložení** dotaz, kam se má soubor uložit: do

interního úložiště nebo na kartu SD.

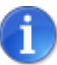

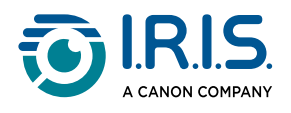

### Jak používat funkci DYS Text na řeč

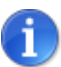

- Tato funkce je k dispozici offline pro 9 jazyků. Angličtina, němčina, francouzština, italština, japonština, dánština, rumunština, španělština a švédština.
- Při prvním načtení jazykového modulu převodu textu na řeč to může chvíli trvat.

### Hlavní operace

Přejetím prstem doleva na domovské obrazovce vyhledejte aplikaci DYS Text na řeč

Nebo stiskněte **tlačítko Domů**. Viz část <u>Ruční čtečka IRISPen™</u> (6).

2 Výběrem této aplikace ji otevřete.

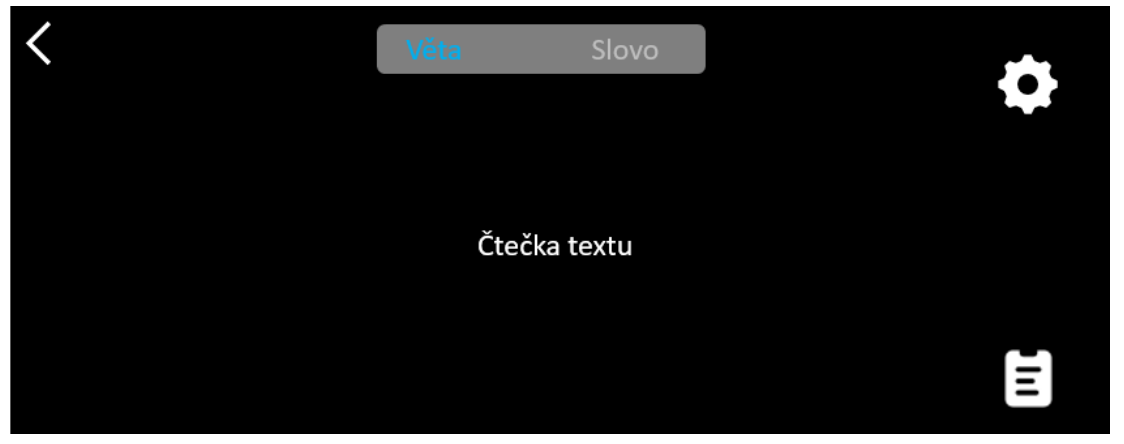

- 3 Vyberte **ikonu nastavení O**pro nastavení jazyka skenování. Ve výchozím nastavení je zvolený jazyk stejný jako jazyk zařízení.
- 4) Výběrem **šipky zpět <** se vrátíte na předchozí obrazovku.
- 5 <u>Skenujte</u>.

Váš sken se zobrazí na obrazovce a je nahlas přečten. Slova jsou zvýrazněna, abyste mohli sledovat obsah.

- 6 Chcete-li zopakovat celou větu, vyberte režim Věta a vyberte první slovo.
- Chcete-li opakovat jedno slovo po druhém, vyberte režim Slovo a vyberte slovo.
   Kliknutím na ikonu reproduktoru (1) slovo znovu zopakujete.
- 8 V režimu **Věta nebo Slovo** vyberte možnost 🗟 a větu uložte. Ikona 🗟 změní barvu. Zrušením výběru této ikony odstraníte slovo nebo větu ze seznamu záznamů.

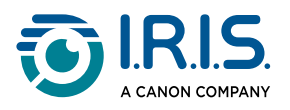

- 9 Výběrem ikony 🛢 přejdete do seznamu záznamů (uložených vět).
- 10 V seznamu záznamů vyberte záznam, pokud si jej chcete poslechnout nebo <u>upravit</u>.
- 11 Výběrem **šipky zpět**  $\checkmark$  se vrátíte na předchozí obrazovku.

### Nastavení

Chcete-li otevřít možnosti nastavení, vyberte ikonu nastavení 🌣.

- 1. Režim přidávání
  - Nahradit: každý sken nahradí předchozí.
  - Připojit: každý sken se přidá k předchozímu.

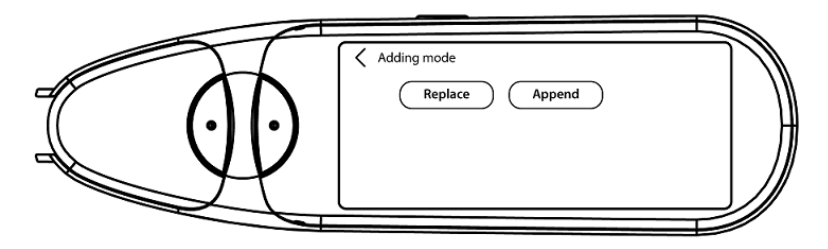

#### 2. Rychlost

• Zvolte rychlost čtení na stupnici pomocí ikon "minus" nebo "plus".

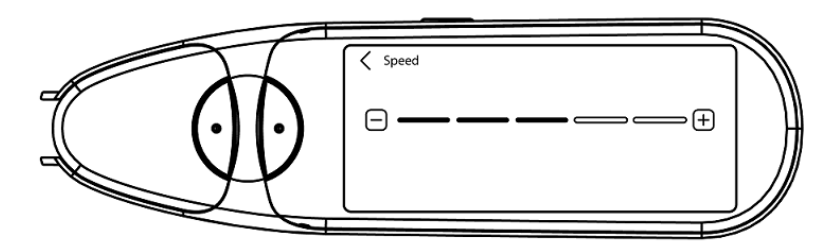

3. **Pauzy**: Pomocí přepínacího tlačítka můžete povolit nebo zakázat čtení pauzy mezi slovy. Ve výchozím nastavení jsou pauzy zakázány.

#### a. Pauzy mezi slovy

 Pomocí ikon "mínus" nebo "plus" vyberte na stupnici délku pauzy mezi slovy.

#### b. Interpunkční pauzy

 Pomocí ikon "mínus" nebo "plus" vyberte na stupnici délku pauzy pro interpunkční znaménka.

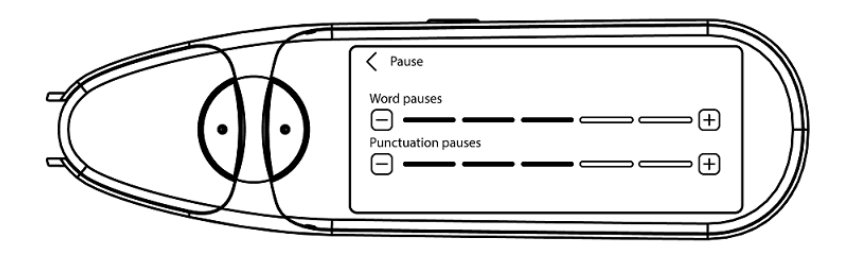

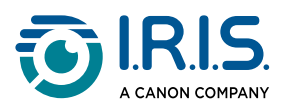

#### 4. Jazyk skenování

- V seznamu vyberte požadovaný jazyk skenování. Ve výchozím nastavení je zvolený jazyk stejný jako jazyk zařízení.
- Pokud je vybrána možnost Angličtina, můžete vybrat typ čtení: Britská nebo Americká.

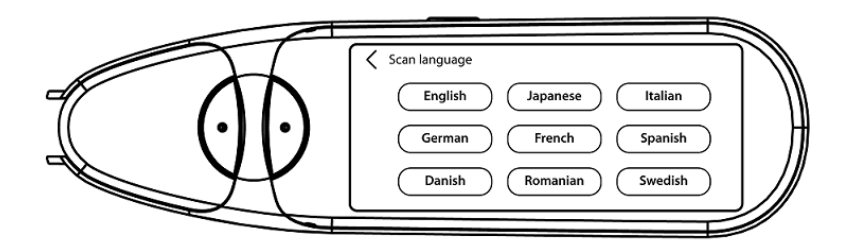

### Úprava slova nebo věty

- 1 Přejděte do seznamu záznamů ( 🛢 ).
- 2 Vyberte slovo nebo větu. Otevře se další obrazovka. Slovo nebo věta se přečte nahlas (v závislosti na zvoleném režimu: Věta nebo Slovo).
- 3 Výběrem možnosti 🖉 přejdete na obrazovku pro úpravy.
- 4 Viz část Jak upravovat text.

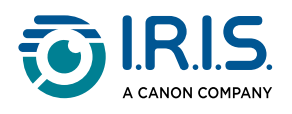

### Jak používat funkci "Foto překlad"

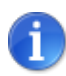

Tato funkce je k dispozici **offline pro 15 jazyků**. angličtina, čeština, dánština, francouzština, italština, japonština, němčina, nizozemština, polština, portugalština, rumunština, ruština, španělština, švédština a ukrajinština.

- Přejeďte na domovské obrazovce doleva a najděte aplikaci Foto překlad
- 2 Výběrem této aplikace ji otevřete.
- 3 V horní části obrazovky vyberte kombinaci jazyků pro překlad (**z výchozího do** cílového jazyka).
- 4 Postup při vyfotografování textu:
  - Držte ruční čtečku v režimu na šířku (režim na výšku není podporován).
  - Vyberte oblast.
  - Chcete-li použít automatické zaostření, dotkněte se jednou obrazovky.
  - Výběrem bílého kruhu pořídíte snímek.
- 5 Obrázek je zobrazen. Text je obklopen bílým rámečkem, jehož velikost můžete měnit prsty a oříznout tak obrázek, nebo můžete rámeček přetáhnout na požadovanou pozici.

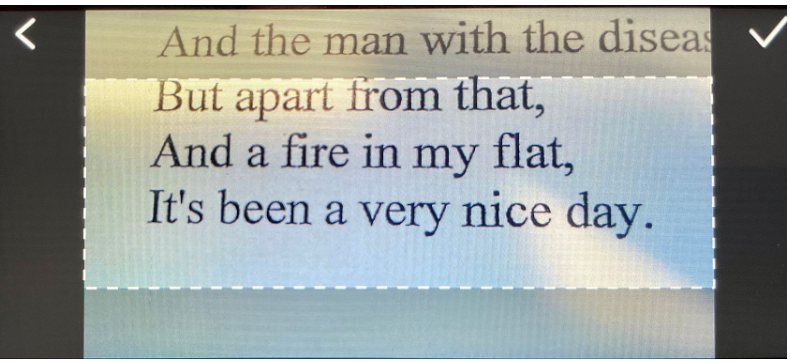

- 6 Výběrem **ikony zaškrtnutí 🗸** potvrďte nebo **šipkou zpět <** zrušte výběr.
- Pokud výběr potvrdíte, otevře se obrazovka překladu. Zobrazí výsledky překladu.
   Soubor s obrázkem a překladem se uloží automaticky.
- 8 Výběrem možnosti (1)) originál si poslechnete původní výsledek nebo si výběrem možnosti (1)) překlad poslechnete přeložený výsledek.
- 9 Chcete-li znovu zobrazit původní snímek, vyberte možnost ORIGINÁLNÍ OBRAZ.

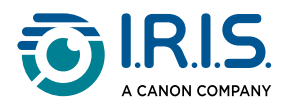

#### Uložené výsledky

Chcete-li přejít na uložené výsledky, klikněte na obrazovce kamery na ikonu "seznam" 🗟. Vyberte výsledek ze seznamu a kliknutím na **Překlad** otevřete detaily o výsledku.

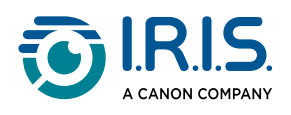

### Jak používat funkci "Sken překlad"

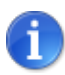

Tato funkce je k dispozici **offline pro 15 jazyků**. angličtina, čeština, dánština, francouzština, italština, japonština, němčina, nizozemština, polština, portugalština, rumunština, ruština, španělština, švédština a ukrajinština.

- Přejeďte na domovské obrazovce doleva a najděte aplikaci Sken překlad 6.
- 2 Výběrem této aplikace ji otevřete.
- 3 Výběrem ikony **nastavení 🍄** určete nastavení jazykové kombinace.
- 4 Zvolte jazyk skenování (zdrojový jazyk) a jazyk překladu (cílový jazyk) ze dvou rolovacích nabídek.
- 5 Výběrem možnosti ✓ potvrdíte svou volbu a vrátíte se na předchozí obrazovku NEBO výběrem možnosti × zrušíte volbu a vrátíte se na předchozí obrazovku.
- 6 <u>Skenujte</u> řádek textu. Počkejte, až zařízení zpracuje překlad. Zazní originální text a na obrazovce se zobrazí překlad.
- Výběrem možnosti (1)) originál si poslechnete původní výsledek nebo si výběrem možnosti (1)) překlad poslechnete přeložený výsledek.
- 8 Výběrem **šipky zpět <** se vrátíte na domovskou obrazovku.

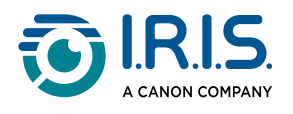

## Jak používat přehrávač MP3

- Přejeďte na domovské obrazovce doleva a najděte aplikaci MP3 přehrávač <sup>(2)</sup>.
- 2 Výběrem této aplikace ji otevřete.
- Připojte zařízení k počítači pomocí kabelu USB.
   Podrobné pokyny k připojení k počítači najdete v části <u>Jak exportovat soubory ze</u> <u>zařízení do počítače</u>.
- 4 Importovat/kopírovat soubory MP3 do složky audio (Music).
- 5 Po importu zvukových souborů se vraťte do čtečky, vyberte soubor a přehrajte jej .
- 6 Chcete-li nastavit správnou hlasitost, použijte tlačítka hlasitosti.

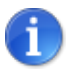

Toto pero funguje pouze se sluchátky nebo reproduktory Bluetooth. Nepodporuje kabelová sluchátka. Viz také <u>ČASTÉ DOTAZY</u> > Jak spáruji sluchátka s perem?.

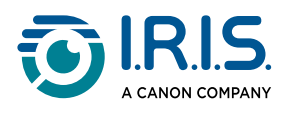

## Jak používat "IRISPen™ Connect" se softwarem IRISPen™ pro Win, Mac, Android nebo iOS

Můžete skenovat přímo do počítače nebo mobilního zařízení prostřednictvím připojení Bluetooth a této aplikace.

- 1 Ujistěte se, že jste si do mobilního zařízení nebo počítače stáhli a nainstalovali jeden z následujících programů:
  - IRISPen<sup>™</sup> pro Windows<sup>®</sup>
  - IRISPen<sup>™</sup> pro macOS<sup>®</sup>
  - IRISPen<sup>™</sup> pro Android<sup>®</sup>
  - IRISPen<sup>™</sup> pro iOS<sup>®</sup>
- 2 Přejděte do nastavení zařízení, do kterého jste nainstalovali software IRISPen™, a nastavte Bluetooth na ZAP.
- 3 Otevřete **software IRISPen™** v počítači nebo mobilním zařízení.

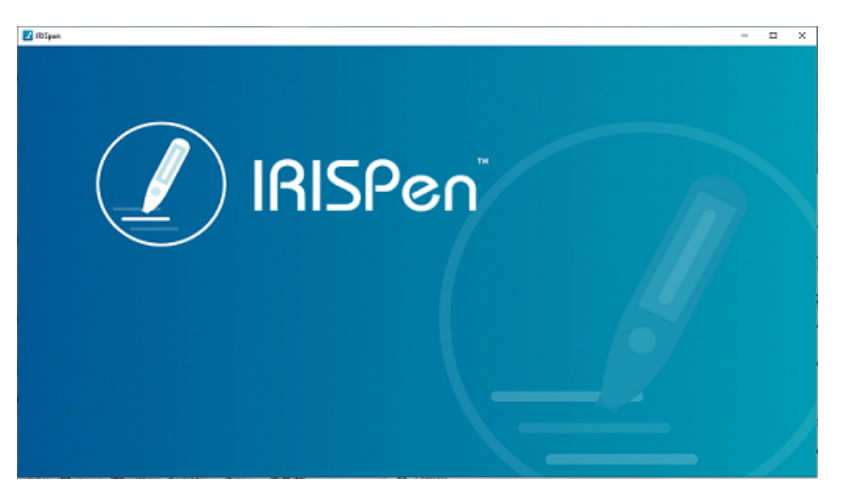

Software IRISPen<sup>™</sup> - Otevření

- 4 Na čtečce přejděte do **Nastavení > Bluetooth** a zapněte Bluetooth na **ON**.
- 5 Vraťte se na **domovskou** obrazovku.
- 6 Přejeďte na domovské obrazovce doleva a najděte aplikaci IRISPen™ Connect 🕙.
- 7 Výběrem aplikace IRISPen<sup>™</sup> Connect ji otevřete.Tento krok je povinný pro použití softwaru IRISPen<sup>™</sup>.
- 8 Při **prvním připojení**klikněte v softwaru IRISPen<sup>™</sup> na tlačítko **Připojit** a spárujte čtečku.

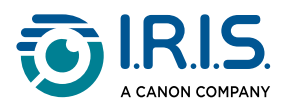

9 Po úvodním spárování se čtečka a zařízení **automaticky spárují** pomocí **technologie** Smart Pairing.

Informace o řešení problémů naleznete v části <u>Řešení problémů</u>.

10 Začněte skenovat pomocí čtečky. (Viz část Jak skenovat).

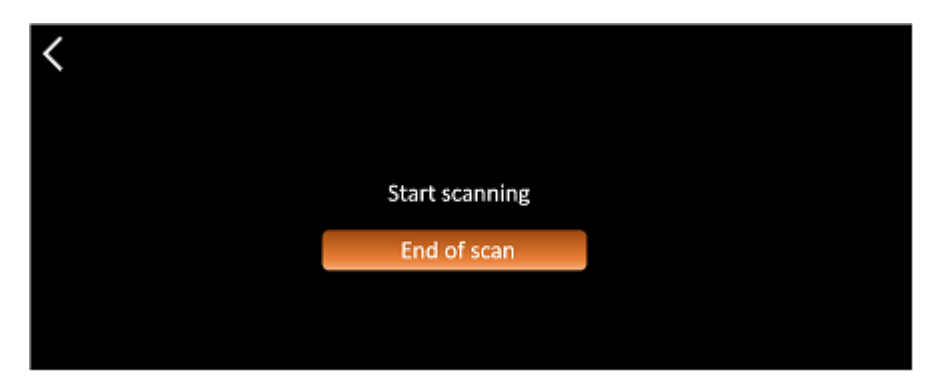

Aplikace IRISPen<sup>™</sup> Connect - Připraveno ke skenování

Výsledky si můžete prohlédnout přímo v počítači nebo mobilním zařízení.

**Popissoftwaru IRISPen™**naleznete v části <u>Software IRISPen™ pro Win, Mac, Android</u> <u>nebo iOS</u>.

11 Po dokončení vyberte na čtečce Konec skenování.

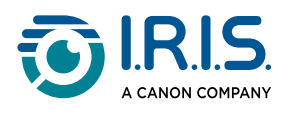

## Jak používat Anglický slovník Collins

Anglický slovník Collins je výkladový slovník pro anglický jazyk.

- 👖 Přejeďte na domovské obrazovce doleva a najděte aplikaci Anglický slovník Collins Ü
- 2 Výběrem této aplikace ji otevřete.
- 3 Naskenujte slovo nebo frázi v angličtině. Fráze se zobrazí na obrazovce. Každé slovo je podtržené. Slovo nebo fráze se přečte nahlas (převod textu na řeč).

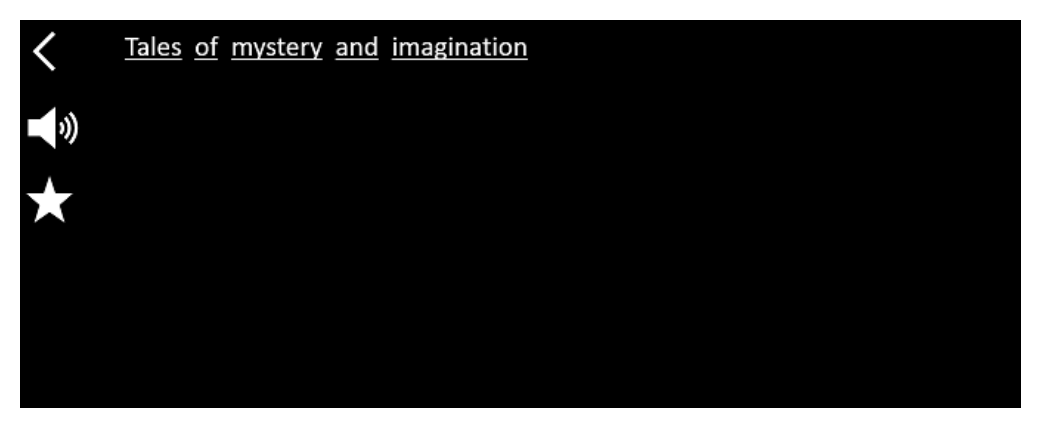

Obrazovka, která zobrazuje naskenovaný text (slovo nebo frázi).

- 4 Výběrem ikony **reproduktoru** <sup>(1)</sup> můžete
  - 1. přehrát slovo nebo frázi.
  - 2. přestat přehrávat slovo nebo frázi.
- 5 Výběrem tlačítka hvězdička \* uložíte frázi mezi <u>oblíbené</u>. Hvězdička změní barvu na zelenou.

Zrušením výběru **tlačítka s hvězdičkou**  odstraníte **frázi** z oblíbených položek. Hvězdička změní barvu na bílou.

**Zvolením slova** zobrazíte jeho úplnou definici ze slovníku (včetně fonetiky a výslovnosti).

Přejděte na konec definice, abyste zobrazili celý text.

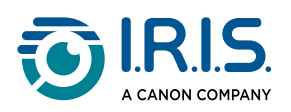

| mystery                                                                           |
|-----------------------------------------------------------------------------------|
| /ˈmɪstərɪ, -trɪ/ 🌒 Bre 📢 Ame 🌟                                                    |
| mystery <sup>1</sup>                                                              |
| noun                                                                              |
| Word forms:plural -teries                                                         |
| <ol> <li>an unexplained or inexplicable event,<br/>phenomenon, etc (1)</li> </ol> |
|                                                                                   |

Obrazovka slovníku, která zobrazuje definici.

7 Výběrem tlačítka hvězdička \* uložíte slovo mezi <u>oblíbené</u>. Hvězdička změní barvu na zelenou.

Zrušením výběru **tlačítka s hvězdičkou \*** odstraníte **slovo** z oblíbených položek. Hvězdička změní barvu na bílou.

- 8 Výběrem **šipky zpět <** se vrátíte zpět k frázi.
- 9 Výběrem **šipky zpět <** se vrátíte na obrazovku skenování.

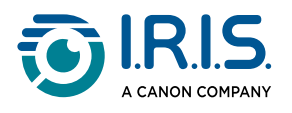

## Jak používat "oblíbené položky"

Aplikace Oblíbené funguje ve spojení s aplikací Anglický slovník Collins .

Označuje vaše oblíbená slova a fráze a slouží jako zkratka do slovníku.

Protože slovník je určen pro **anglický jazyk**, pracuje pouze s anglickými slovy a frázemi.

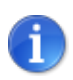

Informace o sběru slov nebo frází naleznete v části <u>Jak používat</u> slovník Collins.

1 Přejeďte na domovské obrazovce doleva a najděte aplikaci Oblíbené 🕮.

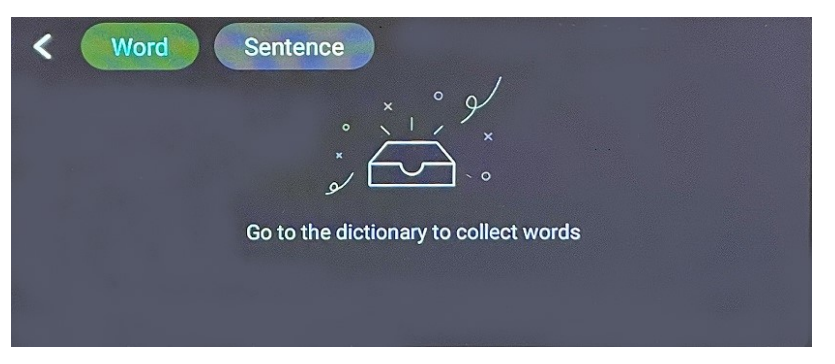

Prázdná domovská obrazovka

2 V horní části obrazovky vyberte možnost "**Slovo**", chcete-li zobrazit sbírku slov, nebo možnost "**Výraz**", chcete-li zobrazit sbírku frází.

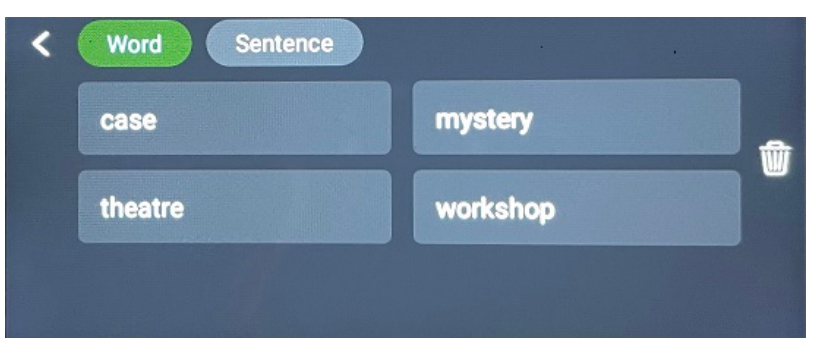

Obrazovka oblíbených položek

- 3 Výběrem slova nebo fráze otevřete slovník. Můžete se podívat na popis v části <u>Jak</u> používat slovník <u>Collins</u>.

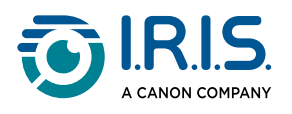

### Jak exportovat soubory ze zařízení do počítače

Soubory uložené v paměti zařízení lze vyhledat a exportovat do počítače. Připojte ruční čtečku k počítači pomocí **vyhrazeného kabelu USB-C** a přejděte do paměti čtečky.

#### V počítači se systémem Windows

- K připojení ruční čtečky k počítači použijte vyhrazený kabel USB-C. Ruční čtečka IRISPen™ je nyní v Průzkumníku viditelná jako nová jednotka. Pokud není vidět, zkuste použít jiný kabel USB-C.
- 2 Otevřete Průzkumník souborů.
- 3 Přejděte do **Tento počítač > IRISPen™ AIR > Internal shared storage**. Poté se soubory setřídí do složky, která odpovídá aplikaci používané v zařízení:
  - Scan text and save: obsahuje soubory z aplikace Naskenujte a uložte.
  - DYS TTS: obsahuje soubory z aplikace DYS Text na řeč.
  - Music: obsahuje soubory pro aplikaci MP3. Do této složky importujte/kopírujte soubory MP3.
  - Picture: obsahuje soubory z aplikace Foto překlad (původní obrázek a textový soubor). Textový soubor můžete upravit a uložit lokálně (v počítači).
- 4 Vyberte požadované soubory.
- 5 Zkopírujte nebo přesuňte soubory do úložiště počítače pomocí zvolené akce (kopírovat/vyjmout a vložit, přetáhnout, ...)

#### V počítači se systémem macOS

Můžete si nainstalovat aplikaci, která vám umožní **přenášet soubory z operačního systému Android**. Po instalaci postupujte stejně, jak je popsáno výše, ale v kroku 2 otevřete tuto aplikaci místo standardního průzkumníka souborů.

Můžeme doporučit jednu z těchto aplikací pro přístup k souborům a jejich export.

- Commander One (7denní zkušební verze zdarma)
- MacDroid (7denní zkušební verze zdarma)

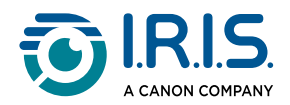

Použití karty SD jako dalšího úložiště:

- Cesta: Tento počítač > IRISPen<sup>™</sup> AIR > (Název karty SD) > Naskenujte a uložte.
- Ukládání souborů: Soubory ukládejte pouze do složky Karta SD pomocí aplikace Naskenujte a uložte .
- Editace souborů: Neupravujte soubory přímo na kartě SD, dokud je ve čtečce. Mohlo by to způsobit poškození souborů a chyby.
- Export souborů: Před úpravami exportujte soubory do úložiště počítače.

Zařízení IRISPen™ AIR 8 má 32 GB vnitřní paměti.

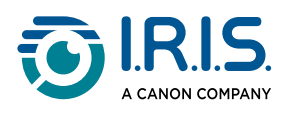

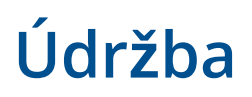

### Pokyny pro údržbu

- 1. Výrobek a jeho příslušenství sami nerozebírejte. Pokud produkt přestane fungovat, zašlete e-mail naší <u>zákaznické podpoře</u>.
- 2. Udržujte produkt v čistotě. Pokud je na plášti čtečky pot nebo prach, otřete jej měkkým, čistým a suchým hadříkem. Před čištěním zařízení vypněte.

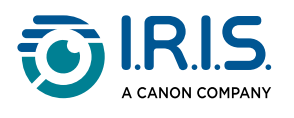

# Bezpečnost

### Odmítnutí odpovědnosti

- 1. Před použitím si pečlivě přečtěte uživatelskou příručku a pracujte přesně v souladu s jejím obsahem.
- 2. Tento produkt není zodpovědný za výsledky překladu.
- 3. Tento výrobek **není vodotěsný**. Nepoužívejte jej ve stříkající vodě ani v jiných prostředích, kde by se do výrobku mohla dostat voda. Za škody způsobené vniknutím vody nesete odpovědnost vy.

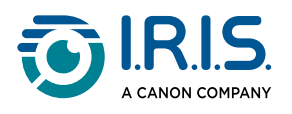

## Bezpečnostní pokyny

- 1. Nepoužívejte toto zařízení na čerpacích stanicích, ve skladech pohonných hmot a na dalších místech, kde je používání elektronických zařízení zakázáno.
- 2. Nepoužívejte neschválené, nekompatibilní napájecí zdroje nebo nabíječky, protože mohou způsobit požár, výbuch nebo jiné nebezpečí.
- 3. Pokud zařízení nepotřebuje nabíjet, odpojte nabíječku od zařízení a odpojte ji ze zásuvky.
- 4. Neumisťujte zařízení do přehřátého prostředí nebo do blízkosti zdrojů tepla. Nevystavujte lithiové baterie slunečnímu záření.
- 5. Nedávejte zařízení do ohně.
- 6. Abyste předešli riziku požití, nenechávejte přístroj v dosahu malých dětí nebo domácích zvířat.

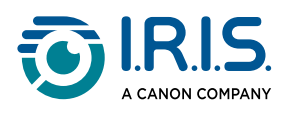

# Často kladené dotazy a řešení problémů

# ČASTÉ DOTAZY

| Otázka  | Mohu po naskenování jednoho řádku pokračovat ve skenování dalšího<br>řádku?       |
|---------|-----------------------------------------------------------------------------------|
| Odpověď | Ve výchozím nastavení je toto zařízení nastaveno na <b>skenování více řádků</b> . |

| Otázka  | Proč nelze zařízení spustit?                                                                       |
|---------|----------------------------------------------------------------------------------------------------|
| Odpověď | Zkontrolujte, zda je zařízení nabité. Připojte napájecí adaptér USB-C k<br>zařízení a nabijte jej. |

| Otázka  | Proč se rozpoznávání nedaří?                                                                                                    |
|---------|----------------------------------------------------------------------------------------------------|
| Odpověď | <ul> <li>Ujistěte se, že:</li> <li>jste vybrali správný jazyk OCR. Viz nastavení příslušné aplikace.</li> <li>držíte čtečku co nejvíce svisle. Viz část <u>Jak skenovat</u>.</li> <li>zvolili jste správnou polohu čtečky (pro praváky nebo leváky). Viz nabídka <u>Nastavení</u>.</li> <li>používáte automatické zaostření rozmazaných snímků v aplikaci Foto OCR.</li> </ul> |

| Otázka  | Jak spáruji sluchátka s perem?                                                                                                    |  |
|---------|----------------------------------------------------------------------------------------------------|--|
| Odpověď | <ul> <li>Použijte typický postup párování Bluetooth.</li> <li>1. Povolte Bluetooth na obou zařízeních.</li> <li>2. Aktivujte režim párování na zařízení, které chcete spárovat (obvykle to zahrnuje podržení tlačítka, dokud nezačne blikat kontrolka).</li> <li>3. Vyhledejte zařízení v primárním zařízení.</li> <li>4. Vyberte zařízení ze seznamu dostupných zařízení.</li> <li>5. Potvrďte párování zadáním hesla, pokud je vyžadováno.</li> </ul> |  |

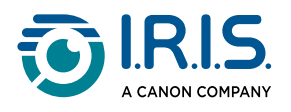

# Řešení problémů

| Problém                                                                                                    | Co dělat                                                                                                    |
|----------------------------------------------------------------------------------------------------|----------------------------------------------------------------------------------------------------|
| Zařízení se nevypíná.                                                                                                 | Stisknutím a podržením tlačítka napájení po dobu delší než 15<br>sekund vynutíte vypnutí a restart.                                                                                  |
| Zařízení se zablokuje.                                                                                                | Stisknutím a podržením tlačítka napájení po dobu delší než 15<br>sekund vynutíte vypnutí a restart.                                                                                  |
| Párování Bluetooth se<br>softwarem IRISPen™:<br>Zařízení se automaticky<br>nespárují nebo dojde ke<br>ztrátě spojení. | <ul> <li>V softwaru IRISPen™ klikněte na tlačítko <b>Připojit</b>.</li> <li>V případě potřeby zavřete software a zopakujte <u>postup</u><br/><u>připojení</u>.</li> </ul>            |
| Párování Bluetooth se<br>sluchátky                                                                                    | <ul> <li>Pokud se sluchátka nezobrazují v seznamu zařízení,<br/>zkontrolujte, zda jsou v režimu párování a v dosahu.</li> <li>Restartujte obě zařízení a zkuste to znovu.</li> </ul> |

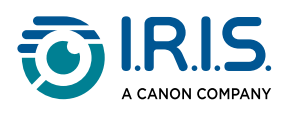

### Jsme tu pro vás

### Online podpora

Výuková videa najdete na stránce výběr produktů.

Často kladené dotazy, bázi znalostí a kontaktní informace najdete na stránce podpora.

### Zásady podpory

Podívejte se na zásady podpory společnosti I.R.I.S. na našich webových stránkách.

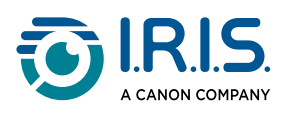

# Právní informace

#### Autorská práva

© 2025 I.R.I.S. SA. Všechna práva vyhrazena.

Společnost I.R.I.S. vlastní autorská práva k softwaru IRISPen<sup>™</sup> a této publikaci.

Produkt popsaný v tomto dokumentu je poskytován na základě licenční smlouvy, která stanoví podmínky použití tohoto produktu. Tento software může být používán nebo kopírován pouze v souladu s podmínkami této smlouvy. Žádná část této publikace nesmí být reprodukována, přenášena, uložena ve vyhledávacím systému nebo přeložena do jiného jazyka bez předchozího písemného souhlasu společnosti I.R.I.S.

#### Verze dokumentace 1.02 (únor 2025) - Verze produktu 8

Informace obsažené v tomto dokumentu jsou vlastnictvím společnosti I.R.I.S. Jeho obsah se může změnit bez předchozího upozornění a nepředstavuje závazek ze strany společnosti I.R.I.S. Jakékoli úpravy, opravy chyb nebo aktualizace funkcí provedené v aktuálním softwaru nemusely být včas aktualizovány v této uživatelské příručce. Přesnější informace naleznete v samotném softwaru. Případné tiskové chyby, chyby v překladu nebo nesoulad se stávajícím softwarem budou včas aktualizovány.

Tato dokumentace používá fiktivní jména a názvy jako příklady, odkazy na fyzické osoby, firmy nebo organizace jsou čistě náhodné.

#### Ochranné známky

Logo IRISPen<sup>™</sup> a IRISPen<sup>™</sup> jsou ochranné známky společnosti Image Recognition Integrated Systems S.A. (I.R.I.S. SA)

Windows<sup>®</sup> je registrovaná ochranná známka společnosti Microsoft Corporation ve Spojených státech a dalších zemích.

Mac<sup>®</sup> a macOS<sup>®</sup> jsou ochranné známky společnosti Apple Inc. registrované v USA a dalších zemích a oblastech.

Android<sup>®</sup> je ochranná známka společnosti Google LLC.

IOS<sup>®</sup> je ochranná známka nebo registrovaná ochranná známka společnosti Cisco v USA a dalších zemích a je používána na základě licence.

Všechny ostatní produkty uvedené v této dokumentaci jsou ochrannými známkami nebo registrovanými ochrannými známkami příslušných vlastníků.

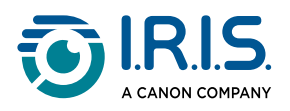

Jiné

Právní informace najdete také v nabídce Nastavení > O produktu > Právní upozornění.

I.R.I.S. SA/NV rue du Bosquet 10, B-1348 Louvain-la-Neuve +32 (0) 10 45 13 64 - <u>www.iriscorporate.com</u>

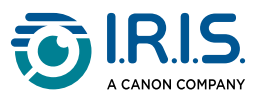